#### 1-877-NJKIDS1

www.njchildsupport.org

### NJ Child Support Automated Phone

### System Short Cuts

## Language: English by default, for Spanish say

"Espanol"

All Callers must listen to the Welcome Message in order to access the main menu options

# If you are the CP or NCP-----Press 1

# All other callers-----Press 2

If you're calling about payments Press 1 If anything else Press 2, this will take you to the following menu options:

Court dates/results Press 1 Other case info Press 2 To change your PIN Press 3 Debit card questions Press 4 To change contact info Press 5 To request forms Press 6 For general information Press 7 For other payment related question Press 8 To confidentially report info on a child support case Press 9 To speak with a representative Press 0

| Custodial Parents                                                                                                    |                                                                                                    | Non-Custodial Parents                                                                                                    |                                                                                                    |
|----------------------------------------------------------------------------------------------------|----------------------------------------------------------------------------------------------------|----------------------------------------------------------------------------------------------------|----------------------------------------------------------------------------------------------------|
| Payments, support order, direct deposit                                                                                                    | 1, login                                                                                                    | Payments                                                                                                    | 1, login                                                                                                    |
| NJ Debit Card Program<br>Hearings, conferences, genetic testing appts.<br>Establishment activity, genetic testing results<br>Case enforcement or modification activity<br>Change PIN                                                                                   | 2, 4<br>2, 1, login<br>2, 2, login, 2<br>2, 2, login, 1<br>2, 3                                                                                    | <ul> <li>Make a payment Press 1</li> <li>Last five payments Press 2</li> <li>Just the last payment Press 3</li> <li>Support order information Press 4</li> <li>Special payments Press 5</li> <li>Refunds Press 6</li> <li>Payment History Press 7</li> <li>Main Menu Press 8</li> <li>Representative Press 9</li> <li>Hearings, conferences, genetic testing appts.</li> <li>Establishment activity, genetic testing results</li> <li>Case enforcement or modification activity</li> <li>Case establishment Press 2</li> <li>Support order information Press 3</li> <li>Change PIN</li> </ul> | 2, 1, login<br>2, 2, login, 2<br>2, 2, login<br>2, 3                                                                                                    |
| Update contact info/CP Forms/Preferred method of contact                                                                                                    |                                                                                                    | Update contact info/NCP Forms/Preferred method of contact                                                                                                    |                                                                                                    |
| To Update contact information Update phone number Update home or mailing address (Email addresses may be updated online at www.njch Update your email address with a custon service representative To request forms or other documentation                             | 2, 5, login<br>2, 5, login, 1<br>2, 5, login, 2<br>ildsupport.org)<br>ner<br>2, 5, login, 3<br>2, 6, login<br>2 6, login                           | <ul> <li>To update contact information <ul> <li>Update phone number</li> <li>Update home or mailing address</li> </ul> </li> <li>(Email addresses may be updated online at www.njchi</li> <li>Update your email address with a custome service representative</li> <li>To request forms or other documentation</li> <li>Enforcement hearing notice</li> </ul>                                                                                                    | 2, 5, login<br>2, 5, login, 1<br>2, 5, login, 2<br>Idsupport.org)<br>er<br>2, 5, login, 3<br>2, 6, login<br>2, 6, login, 1                                           |
| <ul> <li>Genetic testing appointment</li> <li>Genetic testing Results</li> <li>Copy of court order</li> <li>Quarterly statements for TANF</li> <li>Payment history</li> <li>Choose your preferred contact method</li> <li>Text message</li> <li>Phone calls</li> </ul> | 2, 6, login, 2<br>2, 6, login, 1<br>2, 6, login, 3<br>2, 6, login, 4<br>2, 6, login, 5<br>2, 5, login, 4<br>2, 5, login, 4, 1<br>2, 5, login, 4, 2 | <ul> <li>Genetic testing appointment</li> <li>Genetic testing Results</li> <li>Copy of court order</li> <li>Payment history</li> <li>Payment Coupons</li> <li>Choose your preferred contact method</li> <li>Text message</li> <li>Phone calls</li> </ul>                                                                                                    | 2, 6, login, 1<br>2, 6, login, 3<br>2, 6, login, 2<br>2, 6, login, 4<br>2, 6, login, 5<br>2, 6, login, 8<br>2, 5, login, 4<br>2, 5, login, 4, 1<br>2, 5, login, 4, 2 |

#### General information

| Description of support services and how to apply                                               | Press 2, 3, 1 or 2 |
|------------------------------------------------------------------------------------------------|--------------------|
| Support Order Modifications                                                                    | Press 2, 3, 4      |
| Local County Office Information                                                                | Press 2, 3, 7      |
| Emancipation information                                                                       | Press 2, 3, 3      |
| Enforcement Processes                                                                          | Press 2, 3, 5      |
| For referral information for other types of Family Services (such as Food Banks or Healthcare) | Press 2, 3, 8      |